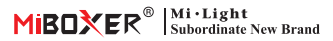

# ML5 Matter Over Wifi 5 w 1 kontroler LED (Instrukcja kodu parowania)

#### Model: ML5

## Cechy produktu

- · Certyfikowany Matter Over wifi, standardowy protokół Matter, obsługa komunikacji dla różnych platform
- · Szeroka kompatybilność, komunikacja z różnymi ekosystemami różnych producentów lub marek
- Obsługa tworzenia różnych trybów scen prognozowanych, wybór odpowiedniej wydajności oświetlenia w oparciu o różne wymagania
- · Jeden kontroler sparowany maksymalnie z 12 pilotami (odległość sterowania wynosi 30 m)
- · Wbudowane 18 trybów dynamicznych, takich jak skakanie, stopniowa zmiana (korzystaj z tego tylko z pilota)
- Automatyczne przesyłanie: automatyczne przesyłanie sygnału do innych urządzeń i rozszerzenie nieograniczonej odległości sterowania
- Automatyczna synchronizacja: ten sam tryb dynamiczny może być zsynchronizowany i utrzymywać wszystkie tryby w tym samym stanie.
- · Obsługa trybu DND, zwykle używanego w obszarach awarii zasilania w celu oszczędzania energii.
- · Obsługa wielu platform, takich jak Apple Home Kit, Amazon Alexa, Google Home, SmartThings, TUYA Smart

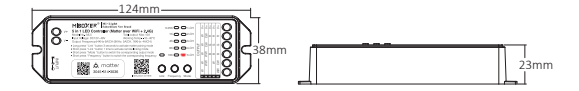

## Urządzenia materii

Możesz dodać urządzenie Matter przez Wi-Fi do dowolnego ekosystemu Matter, aby po prostu inteligentnie sterować.

Niniejszym wyjaśniamy kroki konfiguracji urządzeń Matter z Tuya Smart APP, Amazon Alexa, Google Home, SmartThings

## Uwaga:

- Kod konfiguracji Matter jest używany tylko do dodania urządzenia do pierwszej platformy, musisz utworzyć nowy kod konfiguracji i udostępnić go na początkowej platformie, jeśli chcesz go użyć na drugiej platformie. Międzyplatformowe mogą udostępniać maksymalnie 4 kody.
- Upewnij się, że telefon łączy się z urządzeniami Matter w stabilnej sieci Wi-Fi 2,4 GHz, a sieć działa normalnie podczas konfiguracji.
- · Router musi włączyć funkcję IPv6

## Schemat aplikacji

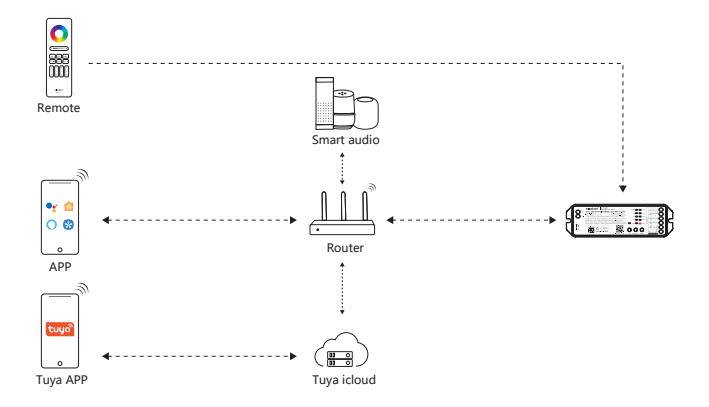

## Tuya Smart

## Parowanie sieci (router 5G jest niedostępny)

#### 1). Pobierz i zainstaluj aplikację "Tuya Smart"

Wyszukaj "Tuya Smart" w sklepie z aplikacjami lub zeskanuj kod QR

Zarejestruj konto do pierwszej operacji, zaloguj się do aplikacji, jeśli już masz konto.

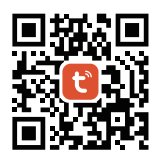

#### 2). Sieć parowania

1) . Podłącz kontroler do sieci

2) . Sprawdź stan wskaźnika (szybkie miganie 2 razy na sekundę) Istnieją 2 rozwiązania, jeśli stan wskaźnika nie miga szybko

- Naciśnij i przytrzymaj "Link" przez 3 sekundy
- Wyłącz i włącz kontroler 6 razy
- 3) . Podłącz telefon do domowej sieci Wi-Fi
- 4) . Otwórz aplikację Tuya, kliknij "+" i "skanuj"
- 5) . Zeskanuj kod QR na produkcie
- 6) . Zakończ konfigurację

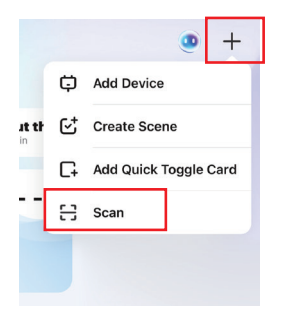

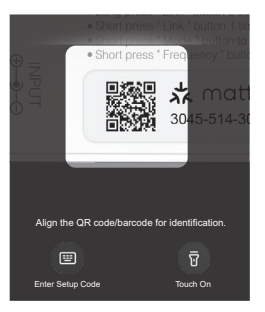

## **Google Home**

- 1). Pobierz i zainstaluj aplikację
- "Google Home"

System Android: Pobierz ze sklepu "Google Store"

System iOS: Pobierz ze sklepu "Apple Store"

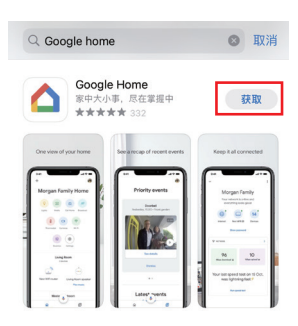

#### 2). Sieć parowania

1) . Podłącz kontroler do sieci

2) . Sprawdź stan wskaźnika (szybkie miganie 2 razy na sekundę)

- Istnieją 2 rozwiązania, jeśli stan wskaźnika nie miga szybko
- Naciśnij i przytrzymaj "Link" przez 3 sekundy
- Wyłącz i włącz kontroler 6 razy
- 3) . Podłącz telefon do domowej sieci Wi-Fi
- 4) . Otwórz Google Home i kliknij " 🕂 🖽
- 5) . Wybierz urządzenie obsługujące Matter
- 6) . Zeskanuj kod QR na produkcie
- 7) . Zakończ konfigurację

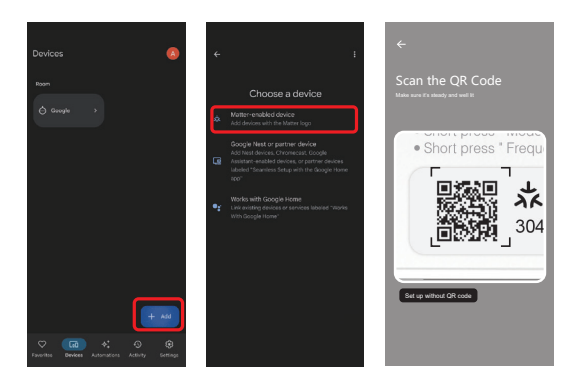

## Amazon Alexa

1). Pobierz i zainstaluj aplikację

#### "Amazon Alexa"

System Android: pobierz ze sklepu Google

System iOS: pobierz ze sklepu Apple

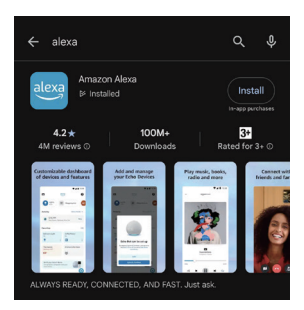

#### 2). Sieć parowania

- 1) . Podłącz kontroler do sieci
- 2) . Sprawdź stan wskaźnika (szybkie miganie 2 razy na sekundę)

Istnieją 2 rozwiązania, jeśli stan wskaźnika nie miga szybko

- Naciśnij i przytrzymaj "Link" przez 3 sekundy
- Wyłącz i włącz kontroler 6 razy
- 3) . Podłącz telefon do domowej sieci Wi-Fi
- 4) . Otwórz Alexę i kliknij "+", aby wybrać urządzenie
- 5) . Wybierz opcję Podłącz urządzenie Matter
- 6) . Zeskanuj kod QR, aby dodać urządzenie
- 7) . Zakończ konfigurację

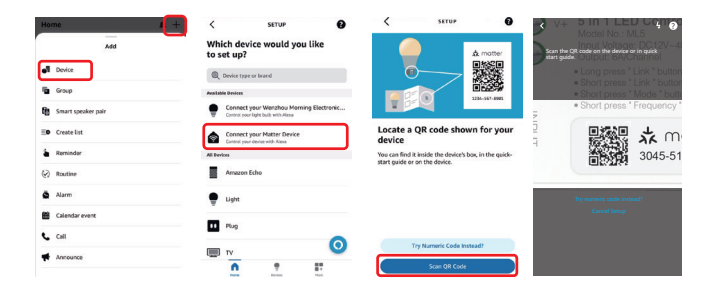

## **Apple Homekit**

#### 1). Pobierz i zainstaluj aplikację "Apple Home"

System Android: pobierz ze sklepu Google

System iOS: pobierz ze sklepu Apple

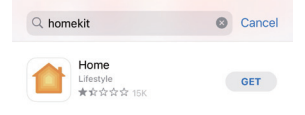

#### 2). Sieć parowania

1) . Podłącz kontroler do sieci

2) . Sprawdź stan wskaźnika (szybkie miganie 2 razy na sekundę)

Istnieją 2 rozwiązania, jeśli stan wskaźnika nie miga szybko

- Naciśnij i przytrzymaj "Link" przez 3 sekundy
- Wyłącz i włącz kontroler 6 razy
- 3) . Podłącz telefon do domowej sieci Wi-Fi
- 4) . Otwórz homekits, kliknij "+" i wybierz "dodaj lub zeskanuj urządzenie"
- 5) . Zeskanuj kod QR, aby dodać urządzenie
- 6) . Zakończ konfigurację

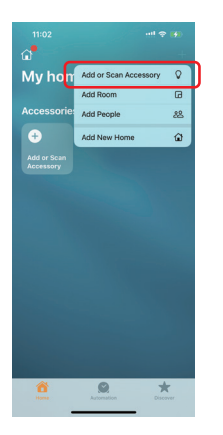

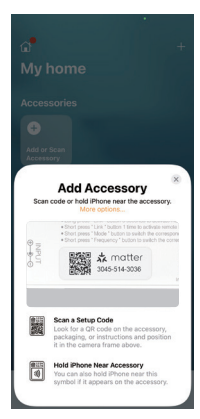

## SmartThings

#### 1). Pobierz i zainstaluj aplikację "SmartThings"

System Android: pobierz ze sklepu Google

System iOS: pobierz ze sklepu Apple

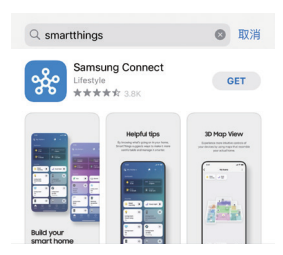

#### 2). Sieć parowania

- 1) . Podłącz kontroler do sieci
- 2) . Sprawdź stan wskaźnika (szybkie miganie 2 razy na sekundę)

Istnieją 2 rozwiązania, jeśli stan wskaźnika nie miga szybko

- Naciśnij i przytrzymaj "Link" przez 3 sekundy
- Wyłącz i włącz kontroler 6 razy
- 3) . Podłącz telefon do domowej sieci Wi-Fi
- 4) . Otwórz inteligentne rzeczy i kliknij "+", aby wybrać urządzenie
- 5) . Wybierz opcję Skanuj kod QR
- 6) . Zeskanuj kod QR, aby dodać urządzenie
- 7) . Zakończ konfigurację

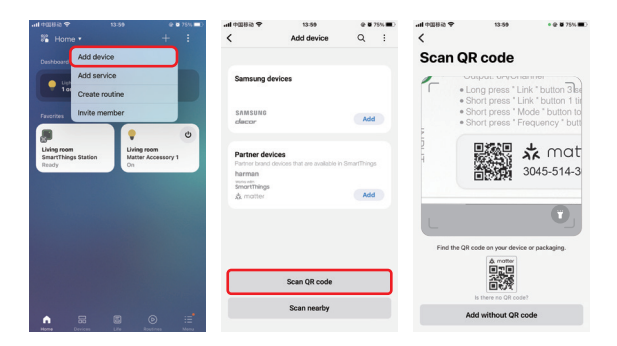

## Uwaga

- 1. Wyłącz zasilanie sieciowe, aby zachować bezpieczeństwo podczas instalacji
- 2. Sprawdź napięcie wejściowe, musi być takie samo jak w urządzeniu
- 3. Nie rozbieraj urządzenia, jeśli nie jesteś ekspertem, w przeciwnym razie urządzenie zostanie uszkodzone
- Nie używaj urządzenia w pobliżu metalu lub silnego obszaru fal elektromagnetycznych, ponieważ wpłynie to na odległość zdalnego sterowania.

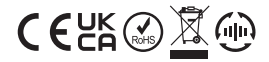

Made in China